## **Installation Manual Edition 1/2007**

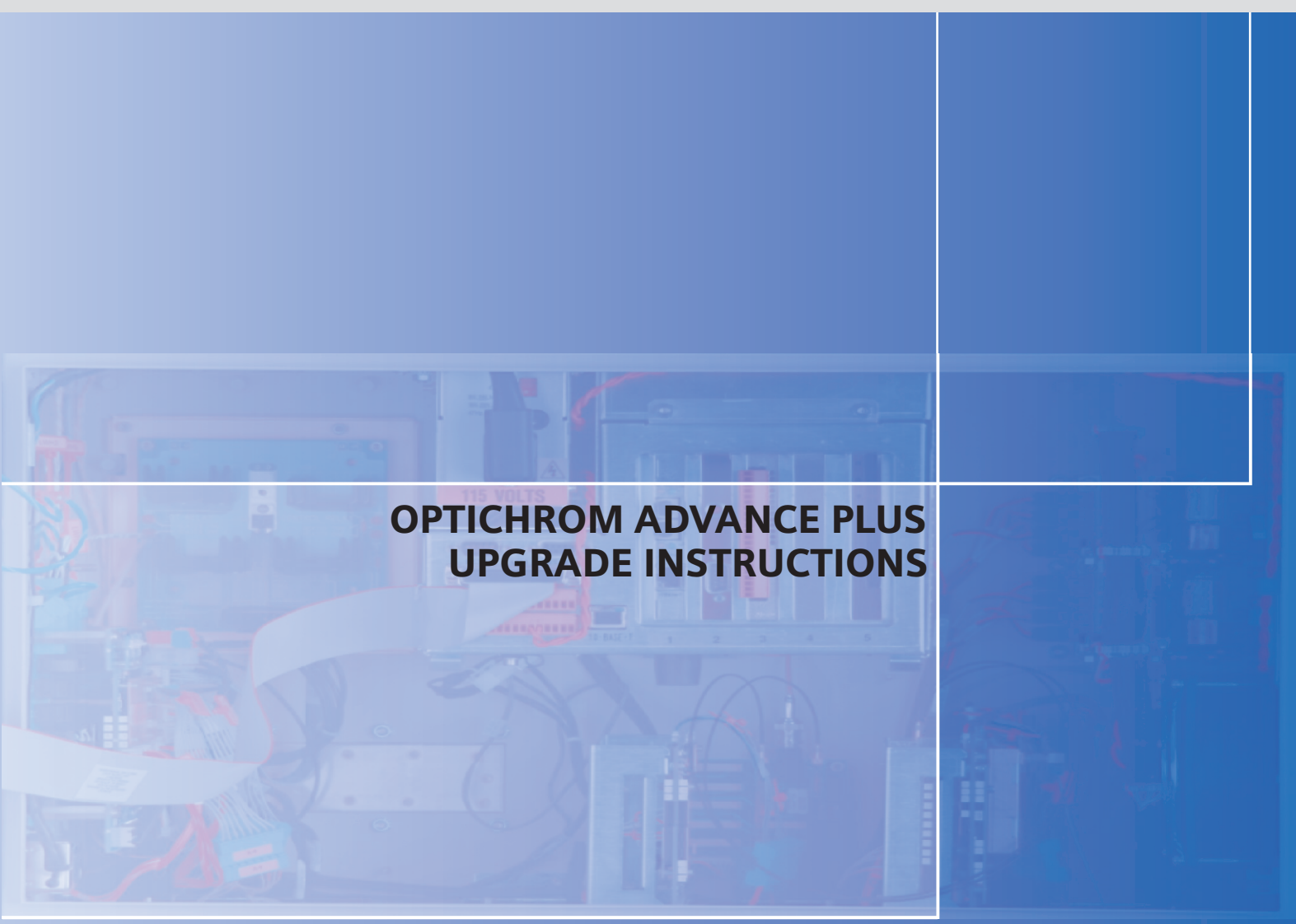

# **DIACESS** GAS CHROMATOGRAPHY

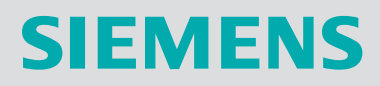

# SIEMENS

# **Optichrom Advance<sup>®</sup> Plus Upgrade Instructions**

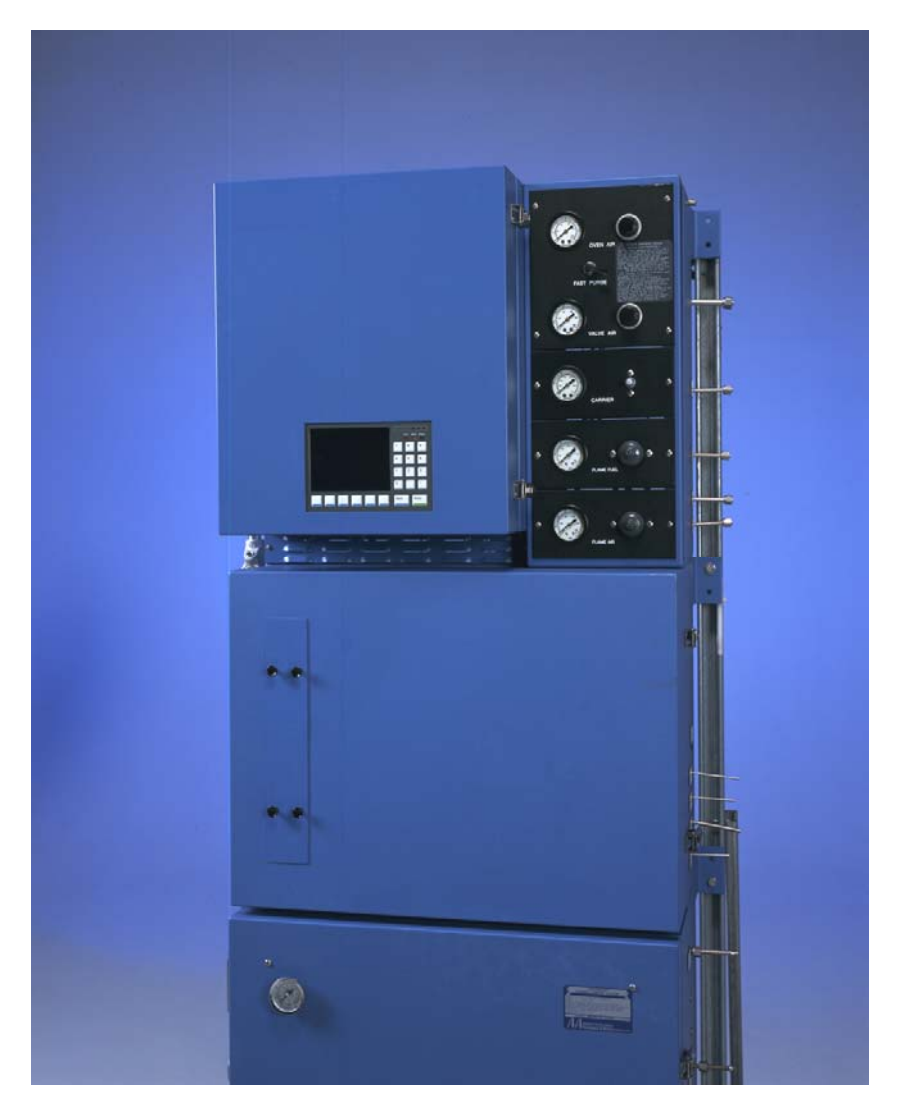

© 2000-2007 by Siemens

All rights reserved.

This publication is for information only. The contents are subject to change without notice and should not be construed as a commitment, representation, warranty, or guarantee of any method, product, or device by Siemens.

Reproduction or translation of any part of this publication beyond that permitted by Sections 107 and 109 of the United States Copyright Act without the written consent of the copyright owner is unlawful.

Inquiries regarding this manual should be addressed to:

Siemens Energy & Automation, Inc. 7101 Hollister Road Houston, TX 77040 U.S.A.

### **Trademarks**

Advance Maxum is a trademark of Siemens Optichrom Advance is a trademark of Siemens

## Table of Contents

|            | Technical Support<br>Safety Practices and Precautions                                                                                                    | iii<br>iv                            |
|------------|----------------------------------------------------------------------------------------------------|--------------------------------------|
| Chapter 1: | Introduction<br>Overview                                                                                                    | 1<br>1                               |
| Chapter 2: | Hardware Installation<br>Overview<br>EC Door Removal and Replacement                                                                                             | 3<br>3<br>4                          |
| Chapter 3: | Database Upgrade<br>Overview<br>Setup Analyzer IP Address<br>Define Configurable Detectors<br>Define an Application<br>Hardware ID Address<br>Method Development | 9<br>9<br>11<br>12<br>17<br>23<br>30 |

### **Technical Support**

#### **Contacts for Help**

Siemens provides support for the Maxum System worldwide. Contact information is provided on all Siemens products at the websites noted below.

This page provides contact information for Maxum System technical support, training, spare parts, and field service callout. Worldwide e-mail requests can be submitted 24 hours a day, 7 days a week. Service contracts can be established for direct remote phone service for products or for regular field service visits to the site.

When the analyzer is mounted and all of the connections are made, a specialist can be sent to assist you in starting up the equipment and preparing it for use. To schedule, contact Customer Service.

| To Contact Us:                                                                                                    |                                                                                                    |                                                                                                    |
|----------------------------------------------------------------------------------------------------|----------------------------------------------------------------------------------------------------|----------------------------------------------------------------------------------------------------|
| Siemens AG<br>A&D PI 2 MIS Process Analytics<br>Oestliche Rheinbrueckenstr. 50<br>76187 Karlsruhe<br>Germany                                                            | Siemens Energy & Automation, Inc.<br>7101 Hollister Road<br>Houston, TX 77040<br>USA                                                                                                    | Siemens Pte. Limited<br>A&D PI 2 Regional Headquarters<br>The Siemens Center<br>60 MacPherson Road<br>Singapore 348615                                                                                                    |
| Tel:         +49 721 595 4234           Fax:         +49 721 595 6375           E-mail:         processanalytics@siemens.com           www.siemens.com/processanalytics | Tel:       +1 713 939 7400         Fax:       +1 713 939 9050         E-mail:       saasales.sea@siemens.com         www.usa.siemens.com/ia                                                                                                    | Tel: +65 6490 8702<br>Fax: +65 6490 8703<br>E-mail: <u>splanalytics.sgp@siemens.com</u><br><u>www.siemens.com/processanalytics</u>                                                                                                    |
| Training<br>Tel: +49 721 595 4035<br>E-mail: carmen.stumpf@siemens.com                                                                                                  | Training           Tel:         +1 800 448 8224 (USA)           Tel.         +1 918 662 7030 (International)           E-mail:         saatraining.sea@siemens.com                                                                                                    | Siemens Industrial Automation<br>Shanghai                                                                                                    |
| SparesTel:+49 721 595 4288E-mail:hans-peter.schaefer@siemens.comSupportTel:+49 721 595 7216E-mail:niko.benas@siemens.com                                                | Spares           Tel:         +1 800 448 8224 (USA)           Tel:         +1 918 662 7030 (International)           Fax:         +1 918 662 7482           E-mail:         saaspareparts2z.sea@siemens.com           Support         Tel:         +1 800 448 8224 (USA)           Tel:         +1 800 448 8224 (USA)         Tel:           Tel:         +1 918 662 7030 (International)         Tel: | Siemens Process Analytics Ltd., Shanghai<br>PI and Analytics Technical Service Center<br>12 workshops, 175 XiMaoJing Road<br>Export Processing Zone, SongJiang<br>Shanghai, 201611<br>Peoples Republic of China<br>Tel: +86-21-5774 9977<br>Fax: +86-21-6774 7181 |
|                                                                                                    | E-mail: <u>saasupport.sea@siemens.com</u>                                                                                                    | E-mail: <u>pipaservice@siemens.com</u><br>www.ad.siemens.com.cn                                                                                                    |

#### **Before You Call**

When contacting Siemens Customer Service for installation technical assistance, the user will need to provide the unit serial number and a detailed description of the problem.

Indicate the installation problem encountered and provide any other information that will aid the customer service representative in correcting the problem.

# **Safety Practices and Precautions**

| Safety First                    | This product h<br>Publication 10<br>Apparatus, an<br>contains inform<br>user to ensure<br>condition.                                                                                                    | has been designed and tested in accordance with IEC<br>010-1, Safety Requirements for Electronic Measuring<br>ad has been supplied in a safe condition. This manual<br>mation and warnings, which have to be followed by the<br>e safe operation and to retain the product in a safe |
|---------------------------------|----------------------------------------------------------------------------------------------------|----------------------------------------------------------------------------------------------------|
| Terms in This Manual            | WARNING sta                                                                                                    | atements identify conditions or practices that could result in y or loss of life.                                                                                                    |
|                                 | damage to the                                                                                                    | e equipment or other property.                                                                                                    |
| Terms as Marked on<br>Equipment | DANGER indicates a personal injury hazard immediately accessible as<br>one reads the markings.<br>CAUTION indicates a personal injury hazard not immediately accessible<br>as one reads the markings, or a bazard to property, including the |                                                                                                    |
|                                 | equipment its                                                                                                    | elf.                                                                                                    |
| Symbols in This<br>Manual       | $\checkmark$                                                                                                    | This symbol indicates where applicable cautionary or other information is to be found.                                                                                                    |
| Symbols Marked on<br>Equipment  | 4                                                                                                    | DANGER - High voltage                                                                                                    |
|                                 |                                                                                                    | Protective ground (earth) terminal                                                                                                    |
|                                 | $\overline{\mathbb{V}}$                                                                                                    | ATTENTION - Refer to Manual                                                                                                    |

## Safety Practices and Precautions, Continued

| Correct Operating<br>Voltage          | Before switching on the power, check that the operating voltage listed on<br>the equipment agrees with the available line voltage. Ensure that the<br>power supply switch is to the correct input voltage.                                |
|---------------------------------------|----------------------------------------------------------------------------------------------------|
| Danger Arising from<br>Loss of Ground | Any interruption of the grounding conductor inside or outside the<br>equipment or loose connection of the grounding conductor can result in a<br>dangerous unit. Intentional interruption of the grounding conductor is not<br>permitted. |
| Safe Equipment                        | If it is determined that the equipment cannot be operated safely, it should<br>be taken out of operation and secured against unintentional usage.                                                                                         |
| Use the Proper Fuse                   | To avoid fire hazard, use only a fuse of the correct type, voltage rating<br>and current rating as specified in the parts list for your product. Use of<br>repaired fuses or short-circuiting of the fuse switch is not permitted.        |
| Safety Guidelines                     | DO NOT open the equipment to perform any adjustment,<br>measurements, maintenance, parts replacement or repairs until all<br>power supplies have been disconnected.                                                                       |
|                                       | Only a properly trained technician should work on any equipment with power still applied.                                                                                                    |
|                                       | When opening covers or removing parts, exercise extreme care "live parts or connections can be exposed".                                                                                                    |

## Chapter 1

## Introduction

#### **Overview**

#### Description

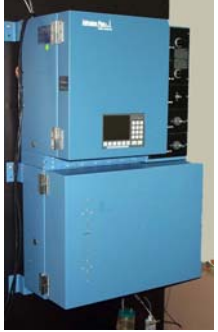

This manual provides instructions on how to upgrade the Optichrom Advance® analyzer to an Optichrom Advance® Plus analyzer.

Only personnel proficient in the operation, maintenance and programming of both the Advance Optichrom and the Advance Maxum analyzers should perform the upgrade procedures.

#### Installation Overview

Read through the all the instructions before you start to familiarize yourself with the tasks to be performed. The preview below shows the sequence of events you will follow to ensure a safe and trouble free installation.

| Торіс                                    | See Page |
|------------------------------------------|----------|
| Verify Correct Hardware Installation Kit | 3        |
| Check Analyzer for Correct Power Supply  | 4        |
| Remove & Replace Analyzer Door           | 4        |
| Setup Analyzer IP Address                | 11       |
| Configure System Detectors               | 12       |
| Setup an Application                     | 17       |
| Develop EZChrom Method                   | 30       |

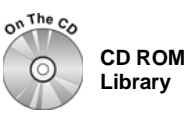

To help in your installation we have included in the inside jacket of this manual, our CD ROM Library, which contains all available documentation for the Advance Maxum system.

# Chapter 2

# Hardware Installation

| Overview           |                                                                                                    |                                                                                      |
|--------------------|----------------------------------------------------------------------------------------------------|--------------------------------------------------------------------------------------|
| Description        | This section shows you how to install your new Advance Plus door.                                                                                                    |                                                                                      |
| Before You Begin   | Read through the all the instructions before you start to familiarize your self with the tasks to be performed.                                                                                                    |                                                                                      |
| Important          | In order to retrofit an Advance Optichrom to an Advance Plus it must be<br>equipped with the newer 24-volt power supply (P/N 2000240-001); see<br>Power Supply Option Package kit below. This power supply has a 24-<br>volt output that is used with the Advance Plus door. Most Advance<br>Optichrom units containing the new ACB2 will have this power supply. |                                                                                      |
| What You Will Need | To upgrade you will need the following kits. Check your bill of material to see that the correct kits were received.                                                                                                    |                                                                                      |
|                    | Kit Name                                                                                                    | Part Number/Description                                                              |
|                    | Upgrade Door Install<br>Package                                                                                                    | P/N 2015860-001 Standard Memory<br>(8/8/ +32 Mb)                                     |
|                    |                                                                                                    | P/N 2015860-002 Extended Memory (16x16 + 32 Mb)                                      |
|                    | Power Supply Option<br>Package                                                                                                    | P/N 2020996-001 Includes cable only<br>for units that have the newer power<br>supply |
|                    |                                                                                                    | *P/N 2020996-002 Includes new power supply and cable                                 |
|                    | Network Installation Option                                                                                                    | P/N 2017944-001 for non network use                                                  |
|                    |                                                                                                    | P/N 2017944-002 for Ethernet10BaseT<br>Copper                                        |
|                    |                                                                                                    | P/N 2017944-003 for ANCB & ADH                                                       |
|                    |                                                                                                    | P/N 2017944-004 for ANCB & DataNET Copper                                            |
|                    |                                                                                                    | P/N 2017944-005 ANCB & DataNET<br>Fiber Optics                                       |

### **EC Door Removal and Replacement**

#### Description

In this section you will remove the Advance Optichrom EC Door and replace with the new Advance Plus door.

When the EC door is opened voltages are present that can cause

#### Warning

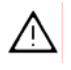

## Instructions

| serious injury to service personnel. Before removing or replacing any component turn off the primary AC power to the analyzer. |                                                                                                    |  |
|----------------------------------------------------------------------------------------------------|----------------------------------------------------------------------------------------------------|--|
| Step                                                                                                    | Procedure                                                                                                    |  |
| 1.                                                                                                    | Shut off all AC primary power to the analyzer,                                                                                                    |  |
| 2.                                                                                                    | Open the EC door by unsnapping the door's latches                                                                                                    |  |
| 3.                                                                                                    | If using a Flame Photometric Detector (FPD) turn off the bias supply switch on the FPD card.                                                                      |  |
| 4.                                                                                                    | Verify that the EC power supply is the newer P/N 2000240-001 supply. If not, replace the power supply with the one contained in Installation Kit P/N 2020996-002. |  |

| Step | Procedure                                                                                                    |
|------|----------------------------------------------------------------------------------------------------|
| 5.   | Remove the metal shield protecting the ACB by first removing the two side mounted thumbscrews and then lefting the shield outward. |
| 6.   | Remove the following cables that interconnect the door with the EC. See Figure 2-1.                                                |
|      | Ribbon Cable J6 (1682002-003)<br>Ribbon Cable J7 (1682002-001)<br>Power Supply Cable J8                                            |
|      |                                                                                                    |
| 7.   | Remove Optichrom Advance door and replace with Advance Plus door.                                                                  |
|      |                                                                                                    |

| Step | Procedure                                                                                                    |
|------|----------------------------------------------------------------------------------------------------|
| 8.   | Connect both the 50-pin (J6) and 40-pin (J7) ribbon cables from the ATB to their respective connectors on the Advance Plus door.                                                                           |
|      | Before plugging in a ribbon connectors ensure that pin 1 on the matting connector is aligned with pin 1 on the ribbon cable connector. Pin 1 is designated by the symbol $\land$ stamped on the connector. |
|      |                                                                                                    |
| 9.   | Using the power connection cable that came with the Power<br>Supply Option Package Kit make power supply connections to<br>ATB and SYSCON.                                                                 |
|      | ATB Power Supply<br>Connections in ECSYSCON Power Supply<br>Connection on Door.                                                                                                    |

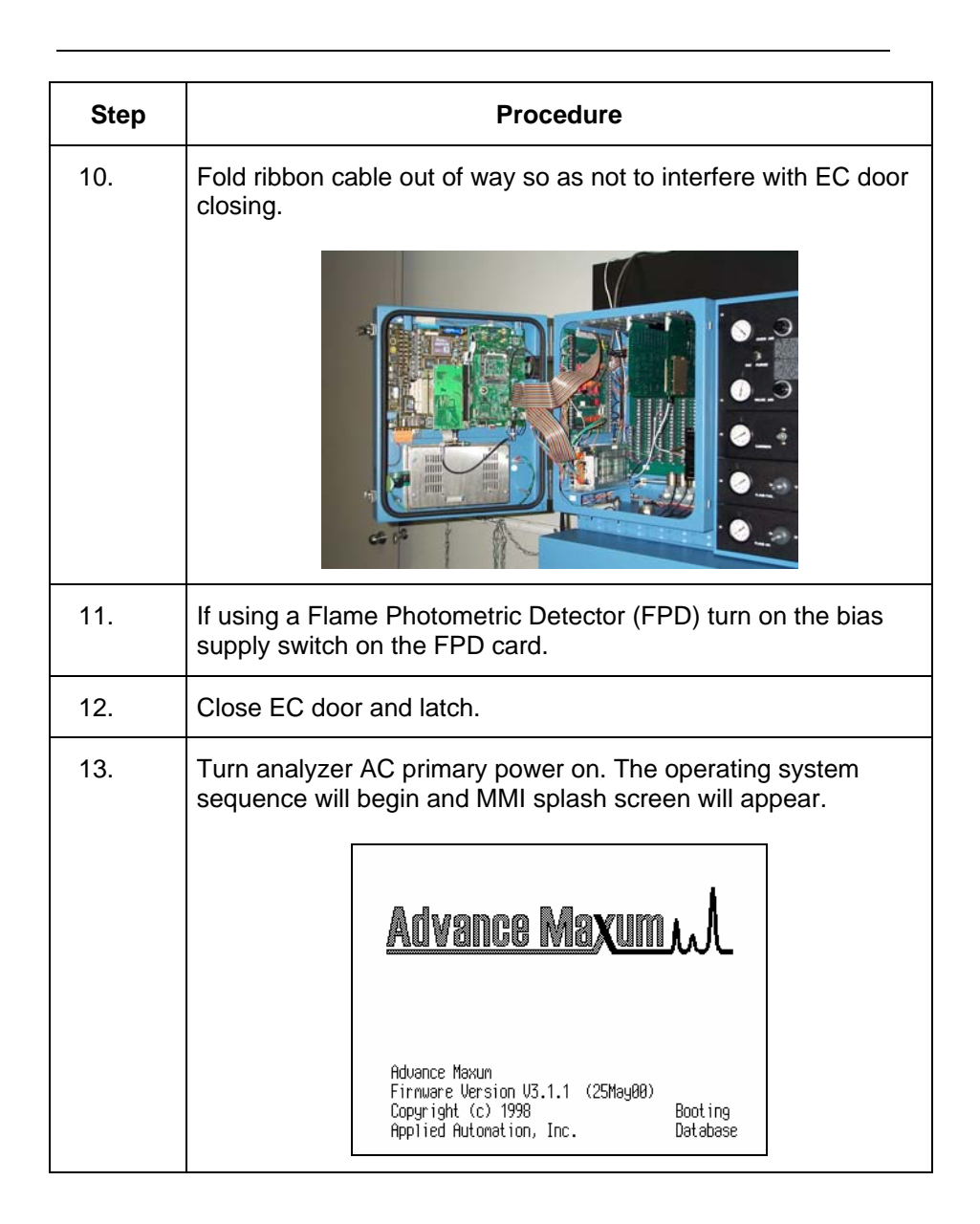

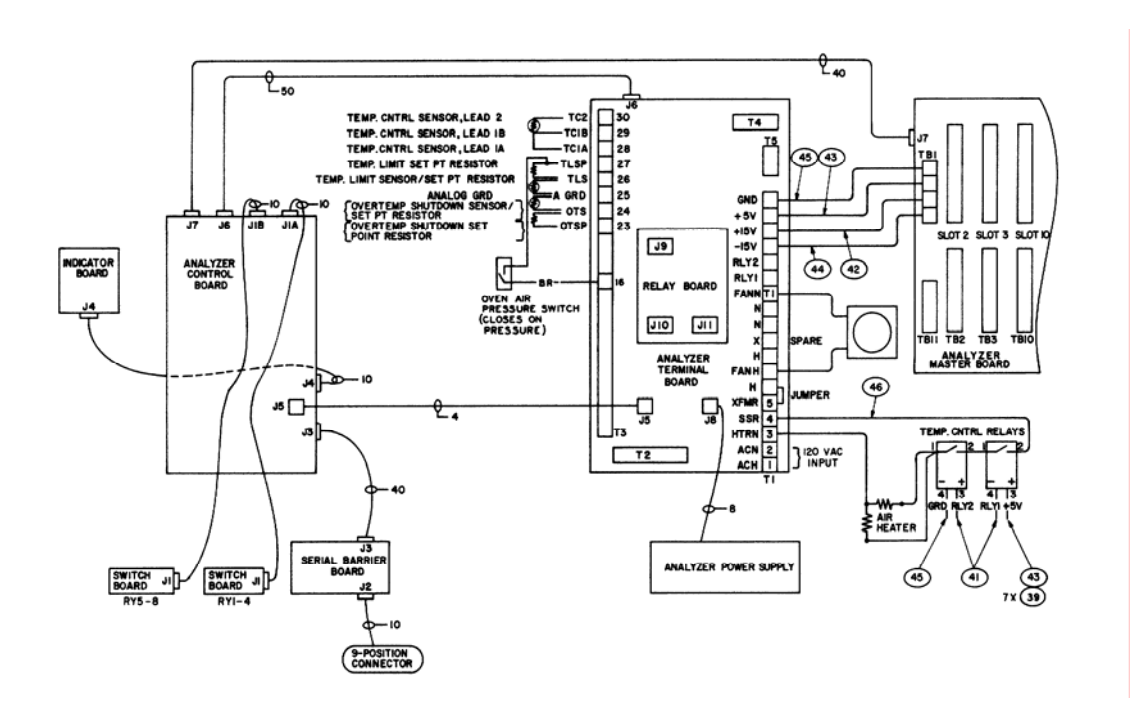

Figure 2-1: Advance Optichrom Electronics Enclosure, Wiring Interface Diagram

# Chapter 3

# Database Upgrade

| Overview                                                              |                                                                                                    |
|-----------------------------------------------------------------------|----------------------------------------------------------------------------------------------------|
| Description                                                           | In this section you will define the Optichrom Advance Plus application data base tables. After completing this section you will be ready to use EZChrom for configuring hardware, and method development.                                                                                                    |
| Prerequisite Skills                                                   | Only personnel proficient in the operation, maintenance and programming of both the Advance Optichrom and the Advance Maxum analyzers should perform the software upgrade procedures.                                                                                                    |
| Chapter 3.<br>Maintenance<br>Manual<br>Help File<br>System<br>Manager | In case you forget how to use the MMI or System Manager a symbol will<br>tell you where to find the information either by looking on the Advance<br>Maxum Library CD or by using the System Manager Help button.<br>If you require additional assistance call:<br>In the United States: (800) 448-8224<br>Internationally: 001-918-662-7030 |
| What You Will Need                                                    | <ul> <li>Advance Plus Analyzer networked to PC running the Advance<br/>Maxum System Manager Software</li> <li>Analyzer's Custom Documentation Package</li> <li>Printout of the Analyzer's Application Database</li> <li>Advance Plus I/O Mapping Chart, Table 3-1 page 22</li> </ul>                                                        |

## Database Upgrade, Continued

Preview

Read through the all the instructions before you start to familiarize your self with the tasks to be performed.

| Торіс                                      | See Page |
|--------------------------------------------|----------|
| Set System IP Address                      | 11       |
| Enter Application and Stream Assignments   | 18       |
| Define Configurable Detectors              | 19       |
| Define Application Temperature Controllers | 20       |
| Define Application I/Os                    | 21       |
| Develop EZChrom Method                     | 30       |

### Setup Analyzer IP Address

#### Description

In this section you can change the factory default IP Address, and also enter a name for the Advance Plus Analyzer.

#### Setup IP Address

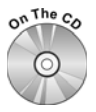

Chapter 3. Maintenance Manual All units are shipped with a valid TCP/ICP address. Ask your Network Administrator if you should use this address or use a company assigned address.

| Step | Procedure                                                                                         |
|------|---------------------------------------------------------------------------------------------------|
| 1.   | Using the MMI ( <b>MENU   SETUP   SYSTEM)</b> access the Setup System screen.                     |
| 2.   | Go to Line 11 Accept or change the IP address of the unit in accordance with your network policy. |
| 3.   | Go to Line 37 and enter a name for your unit.                                                     |
| 4.   | You are now ready to begin the application setup process.                                         |

#### IMPORTANT

If you change the IP address of the analyzer it will not take effect until the analyzer is reset.

## **Define Configurable Detectors**

| Description                         | In this section you will assign support I/O channels to the analyzer's spare detector inputs located on the Adapter board or backplane Al boards being used as detector inputs. This assignment is done prior to defining an application detector using that detector channel.                                                                                                    |
|-------------------------------------|----------------------------------------------------------------------------------------------------|
| -sThe C.                            | The Advance Plus Analyzer must be networked to a PC running the Advance Maxum System Manager Software                                                                                                    |
| Chapter 3.<br>Maintenance<br>Manual | The MMI can also be used in place of the System Manager to define the Detector Hardware IDs.                                                                                                    |
|                                     |                                                                                                    |
| Learning Hint                       | The System Detector Configuration dialog box is used to assign support I/O Channels to the spare detector inputs located on the Adapter Board or AI boards located on the back plane. The dialog box allows you to assign various I/O channels reported by the system to a specific hardware ID that corresponds to a system detector channel. Once defined, this new hardware IDs will appear in the detector list when defining application detectors. |
|                                     | To learn the components of the hardware ID address, see page 23, Hardware ID Address.                                                                                                    |

#### Instructions

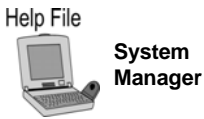

The following procedure assigns support I/O channels to a Detectors' data acquisition inputs.

| Step | Procedure                                                                                                    |
|------|----------------------------------------------------------------------------------------------------|
| 1.   | Open System Manger. Select <b>Start   Programs   Advance</b><br><b>System Tools   Advance System Manager</b> to launch the<br>program. |
| 2.   | Click on the Analyzer icon for the Advance unit.                                                                                       |
| 3.   | Maximize the System Manager work area.                                                                                                 |
| 4.   | Click on the application name in the analyzer view tree to expand the tree.                                                            |
| 5.   | Click on System Tables.                                                                                                    |

| <b></b> |                                                                                                    |
|---------|----------------------------------------------------------------------------------------------------|
| Step    | Procedure                                                                                                    |
| 6.      | In the Table Name window click on <b>Sys_Detector_Cfg</b> . The password dialog box will appear.                        |
| 7.      | Enter password information. For first time users the default is:                                                        |
|         | Login: Super Password 555.                                                                                              |
| 8.      | After the system accepts your password the System Detector<br>Configuration dialog box will appear.                     |
|         | Signal AI:                                                                                                    |
|         | Detector Channel:                                                                                                    |
|         | Flame Sense DI:                                                                                                    |
|         |                                                                                                    |
| 9.      | Click <b>Add</b> and enter channel number for new Detector hardware ID; it must be unique for each configured detector. |
|         | Add new Sys_Detector                                                                                                    |
|         | Hardware ID : 11:128-255.0-0.7. 0                                                                                       |

| Step | Procedure                                                                                                    |
|------|----------------------------------------------------------------------------------------------------|
| 10.  | Click <b>Add</b> . The System Detector Configuration dialog box will appear. The Hardware ID window will show the new Detector ID.                                                                                                    |
| 11.  | Click the down $\downarrow$ arrow in the Detector Channel window. From the drop down list select the hardware ID string with the correct channel identifier for the detector input.                                                                                                    |
|      | To determine the correct channel you must be able to interpret<br>the hardware ID number string. Use the Optichrom to Advance<br>Plus I/O Mapping Chart (Table 3-1) and reference page 23,<br>Hardware ID Address. Refer also to your analyzer's Application<br>Drawing Package and Database Tables to determine other<br>identifiers i.e. detector and I/O type, slot and channel ID. |
| 12.  | Repeat steps 1 through 11 for all detectors that use the spare detector inputs or back plane AI boards for data acquisition.                                                                                                    |

| Examples                  | The following examples should aid you in your setup.                                                                                         |
|---------------------------|----------------------------------------------------------------------------------------------------|
| Flame Ionization Detector | The detector channel selected is Spare Channel 1. The corresponding AI signal channel is Channel 10 on the Analyzer Termination Board (ATB). |
|                           | The Flame Detector Board is located in Slot 9. Balance AO Channel 5 is selected for the board in slot 9.                                     |
|                           | Gain DO channel is selected. Note: The Gain DO is only used for a Range Change on the FID. It is not applicable to other detector types.     |
|                           | Flame Sense DI channel 1 is selected.                                                                                                    |

Flame Ignite DO channel 8 is selected to correspond to DO channel 47 on the ATB.

| System Detector Configuration                                         | ×                                  |
|-----------------------------------------------------------------------|------------------------------------|
| Hardware ID:<br><mark>11:128-255.0-0.7.1</mark><br>11:128-255.0-0.7.2 |                                    |
| Signal AI:                                                            | 11:128-6.1-3.1.1                   |
| Detector Channel:                                                     | 11:128-6.1-3.7.1                   |
| Balance AO:                                                           | 11:128-147.9-1.2.5                 |
| Gain DO:                                                              | 11:128-146.5-1.4.4                 |
| Flame Sense DI:                                                       | 11:128-147.9-1.3.1                 |
| Flame Ignite DO:                                                      | 11:128-160.1-4.4.8                 |
| Note : Any changes made to the al                                     | ttributes are lost unless updated. |
| Add Delete                                                            | Update Close                       |

| Inter Colu | mn Detector |  |
|------------|-------------|--|
| (ITC)      |             |  |

The detector channel selected is Spare Channel 2. The corresponding AI signal channel is Channel 11 on the Analyzer Termination Board (ATB).

The Flame Detector Board is located in Slot 9. Balance AO Channel 6 is selected for the board in slot 9.

Gain DO channel is not applicable.

Flame Sense DI is not applicable.

Flame Ignite DO is not applicable.

| System Detector Configuration                             | ×                                  |
|-----------------------------------------------------------|------------------------------------|
| Hardware ID :<br>11:128-255.0-0.7.1<br>11:128-255.0-0.7.2 |                                    |
| Signal Al:                                                | 11:128-6.1-3.1.17                  |
| Detector Channel:                                         | 11:128-6.1-3.7.2                   |
| Balance AO:                                               | 11:128-147.9-1.2.6 💌               |
| Gain DO:                                                  | NULL                               |
| Flame Sense DI:                                           | NULL                               |
| Flame Ignite DO:                                          | NULL                               |
| Note : Any changes made to the a                          | ttributes are lost unless updated. |
| Add Delete                                                | Update Close                       |

| Description | The following procedure uses the System Manager to setup an application and assign streams, detectors, temperature controllers and application I/Os. In the next section you will tie an EZChrom method the application.                                                                                                    |
|-------------|----------------------------------------------------------------------------------------------------|
|             | The Advance Plus Analyzer must be networked to a PC running the Advance Maxum System Manager Software.                                                                                                    |
| Definitions | An <i>application</i> is equivalent to the supporting hardware and consists of hardware channels: detector channel (AI), Solenoid Valve Control Module channel (AO), Electronic Pressure Control channel (DI), Temperature Controller (DO). Streams are defined per application, and are paired up with methods in a sequence. Applications can run only one method at a time and define a single cycle clock. The number of cycle clocks in an Advance Maxum analyzer depends on the number of defined applications. Applications are created in the Advance System Manager. |

#### Application Setup Help File

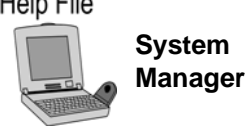

| Step | Procedure                                                                                                    |
|------|----------------------------------------------------------------------------------------------------|
| 1.   | Open System Manger. Select <b>Start   Programs   Advance</b><br><b>System Tools   Advance System Manager</b> to launch the<br>program.                                                                                                 |
| 2.   | Click the button on the System View toolbar. The Add unit<br>to 'group name' dialog box prompts you for the Unit Name, IP<br>Address, and Unit Type. Enter the IP address and Unit type<br>you entered in Setup IP Address on the MMI. |
| 3.   | Maximize the System Manager work area.                                                                                                    |
| 4.   | Click the System Tables 😰 System Tables icon in the Analyzer tree view.                                                                                                    |
| 5.   | In the Table Name window click on <b>Application</b> . The password dialog box will appear.                                                                                                    |

| Step | Procedure                                                                                                    |
|------|----------------------------------------------------------------------------------------------------|
| 6.   | Enter password information. For first time users the default is:                                                                                                    |
|      | Login: Super Password 555.                                                                                                    |
|      | Tip: To Set Login default:                                                                                                    |
|      | <ol> <li>On the main menu bar click System.</li> <li>From the drop down window select Set Default Login and<br/>enter the information</li> <li>Click on 'Save login and password as default'.</li> <li>Click on Set to exit.</li> </ol> |
| 7.   | When the table window appears, click the Add Record<br>button on the Table Editor toolbar or select Add Record from the Edit menu.                                                                                                    |
| 8.   | Enter the application id in the Add Record dialog box, and click <b>OK.</b> The entered ID is added to the Table with the default name Null.                                                                                            |
|      | <b>Tip:</b> IDs usually follow in numerical sequence. If the table is long, scroll to the bottom to see the last number before choosing to add a record.                                                                                |
| 9.   | To change the default name "Null". Click on the name and type in a name for your application.                                                                                                    |
| 10.  | In the system view window click on your analyzer to view the analyzer application tree.                                                                                                    |

#### **Define Streams**

Help File

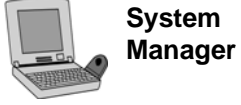

This procedure defines the applicable application streams.

| Step | Procedure                                                               |
|------|-------------------------------------------------------------------------|
| 1.   | Click on the application name in the analyzer view tree to expand tree. |
| 2.   | Click the Tables Icon 😫 Tables                                          |

| Step | Procedure                                                                                                    |
|------|----------------------------------------------------------------------------------------------------|
| 3.   | In the Table Name window click on <b>Streams</b> . The password dialog box will appear.                                                                     |
| 4.   | Enter password information. For first time users the default is: <b>Login</b> : Super <b>Password</b> 555.                                                  |
| 5.   | When the table window appears, click the Add Record<br>button on the Table Editor toolbar or click Add Record from the<br>Edit menu.                        |
| 6.   | Enter the stream id in the Add Record dialog box, and click OK.<br>The entered ID is added to the Table with the default name Null<br>for the stream's name |
|      | <b>Tip:</b> IDs usually follow in numerical sequence. If the table is long, scroll to the bottom to see the last number before choosing to add a record.    |
| 7.   | To change the default name "Null". Click on the name and type in a name for your application.                                                               |
| 8.   | Repeat for all streams.                                                                                                    |

#### **Define Detectors**

Help File

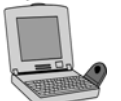

System Manager

| Step | Procedure                                                                                                    |  |  |
|------|----------------------------------------------------------------------------------------------------|--|--|
| 1.   | Click on the application name in the analyzer view tree to expand tree.                                                              |  |  |
| 2.   | Click the Tables Icon 😫 Tables                                                                                                    |  |  |
| 3.   | In the Table Name window click on <b>app_detectors</b> . The password dialog box will appear.                                        |  |  |
| 4.   | Enter password information. For first time users the default is:<br>Login: Super Password 555.                                       |  |  |
| 5.   | When the table window appears, click the Add Record<br>button on the Table Editor toolbar or click Add Record from the<br>Edit menu. |  |  |

This procedure assigns detector hardware to an application.

| Step | Procedure                                                                                                    |
|------|----------------------------------------------------------------------------------------------------|
| 6.   | In the table window click on the <b>hrdwr_id</b> cell and select the detector type ID address from the drowp down list.                              |
|      | Example:<br>TCD = 11:128-6.12.7.1 or FID = 11;128-255.0-0.7.1<br>Where:<br>11:128=Advance, 6=ID, 1=Loc ID, 2=PIC, 7=Channel Typ, 1=<br>Channel (TCD) |
| 7.   | To change the default name "Null". Click on the name and type in Detector name.                                                                      |
| 8.   | Repeat steps for each detector.                                                                                                    |

# **Define Temperature** Controllers Help File

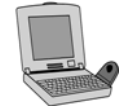

System Manager This procedure assigns temperature controllers to an application.

| Step | Procedure                                                                                                    |  |  |
|------|----------------------------------------------------------------------------------------------------|--|--|
| 1.   | Click on the application name in the analyzer view tree to expand tree.                                                              |  |  |
| 2.   | Click the Tables Icon 😫 Tables.                                                                                                    |  |  |
| 3.   | In the Table Name window click on app_tempctl. The password dialog box will appear.                                                  |  |  |
| 4.   | Enter password information. For first time users the default is : Login: Super Password 555.                                         |  |  |
| 5.   | When the table window appears, click the Add Record<br>button on the Table Editor toolbar or click Add Record from the<br>Edit menu. |  |  |

| Step | Procedure                                                                                                    |
|------|----------------------------------------------------------------------------------------------------|
| 6.   | In the table window click on the hrdwr_id cell and select the controller's ID address (see page 23) from the drop down list.     |
|      | Example :<br>Temp Ctl = 11:128-4.3.1.16.1<br>Where:<br>11:128=Advance, 4=ID, 1=Loc ID, 2=PIC, 6=Channel Typ, 1=<br>Channel (TCD) |
| 7.   | Click on the Name cell and type in 'Oven'.                                                                                       |
| 8.   | Click on the $$ mark in the Enable cell.                                                                                         |
| 9.   | In the Temptype cell type <b>33</b> .                                                                                            |

Define I/0

Help File

System Manager Each application has a separate set of Application IO dialog boxes. All AI, AO, DI, and DO are already defined for TCD/ITC/Oven. You will need to add I/O for valves and remote I/Os.

| Step | Procedure                                                                                                    |
|------|----------------------------------------------------------------------------------------------------|
| 1.   | Click on the application name in the analyzer view tree to expand tree.                                                                                                    |
| 2.   | Click the Application IO icon Replication ID in the Analyzer tree view to see the four Input or Outputs: AI, AO, DI, and DO.                                                           |
| 3.   | Click on any Input or Output to view the corresponding I/O dialog box.                                                                                                    |
| 4.   | All AI, AO, DI, and DO are already defined for TCD/ITC/Oven.<br>Click on an ID to view the device properties.                                                                          |
| 5.   | You will need to add I/O for valves. In the Application DO dialog box click Add New DO:                                                                                                |
|      | Example SSO – DO: 11:128-160.1-4.4.1                                                                                                    |
|      | ATB channel 40 = channel 1, etc                                                                                                    |
|      | Example SV1 – DO: 11:128-160.1-4.4.2                                                                                                    |
| 6.   | All remote I/Os needed by an application must be added manually. Use SM <b>[system tables][sys_xx][edit][add record</b> ] to identify the remote system's analyzer id and hardware id. |

| Channel Name                                                                                                    | Туре     | ACB Channel           | Advance + Channel  |  |
|----------------------------------------------------------------------------------------------------|----------|-----------------------|--------------------|--|
| Detector Signal                                                                                                    | Detector | N/A                   | 11:128-6.1-2.7.1   |  |
| ITC Signal                                                                                                    | Detector | N/A                   | 11:128-6.1-2.7.2   |  |
| Spare 1 Signal                                                                                                    | Detector | N/A                   | 11:128-6.1-3.7.1   |  |
| Spare 2 Signal                                                                                                    | Detector | N/A                   | 11:128-6.1-3.7.2   |  |
| Spare 1 Signal                                                                                                    | AI       | 10                    | 11:128-6.1-3.1.1   |  |
| Spare 2 Signal                                                                                                    | AI       | 11                    | 11:128-6.1-3.1.17  |  |
| Full Scale                                                                                                    | AI       | 12                    | N/A                |  |
| Zero Reference                                                                                                    | AI       | 13                    | N/A                |  |
| Detector Signal                                                                                                    | AI       | 14                    | 11:128-6.1-2.1.1   |  |
| Detector Sense                                                                                                    | AI       | 15                    | N/A                |  |
| Voltage                                                                                                    |          |                       |                    |  |
| ITC Signal                                                                                                    | AI       | 16                    | 11:128-6.1-2.1.17  |  |
| Oven Temperature                                                                                                    | AI       | 17                    | 11:128-33.1-1.1.1  |  |
| Detector Balance                                                                                                    | AO       | 20                    | N/A                |  |
| ITC Balance                                                                                                    | AO       | 21                    | N/A                |  |
| Oven Temp Set Point                                                                                                    | AO       | 22                    | 11:128-33.1-1.2.3  |  |
| Digital Input #1                                                                                                    | DI       | 30                    | 11:128-160.1-4.3.1 |  |
| Digital Input #2                                                                                                    | DI       | 31                    | 11:128-160.1-4.3.2 |  |
| Digital Input #3                                                                                                    | DI       | 32                    | 11:128-160.1-4.3.3 |  |
| Digital Input #4                                                                                                    | DI       | 33                    | 11:128-160.1-4.3.4 |  |
| Heater On                                                                                                    | DI       | 34                    | 11:128-160.1-4.3.6 |  |
| Overtemp Shutdown                                                                                                    | DI       | 35                    | 11:128-160.1-4.3.7 |  |
| Loss of Purge                                                                                                    | DI       | 36                    | 11:128-160.1-4.3.5 |  |
| Alarm Output                                                                                                    | DO       | 39                    | 11:128-160.1-4.4.9 |  |
| Relay #N                                                                                                    | DO       | 39 + N                | 11:128-160.1-4.4.N |  |
| Sensitivity                                                                                                    | DO       | 48                    | N/A                |  |
| Any I/O                                                                                                    | *        | 49                    | N/A                |  |
| I/O Cards on the backplane retain their original channel numbers. Their hardware ID can be obtained by following the convention shown below where S = Slot Num, T = Channel Type and C = Channel Number |          |                       |                    |  |
| Card Type                                                                                                    |          | Advance + Hardware ID | )                  |  |
| AO Card                                                                                                    |          | 11:128-129.S-1.T.C    |                    |  |
| DO Card                                                                                                    |          | 11:128-146.S-1.T.C    |                    |  |
| FID Card/FPD Card                                                                                                    |          | 11:128-147.S-1.T.C    |                    |  |
| Isolated AO Card                                                                                                    |          | 11:128-148.S-1.T.C    |                    |  |
| DI Card                                                                                                    |          | 11:128-149.S-1.T.C    |                    |  |
| Detector Interface Card                                                                                                    | I (DIC)  | 11:128-150.S-1.T.C    |                    |  |
| AI Card                                                                                                    |          | 11:128-151.S-1.T.C    |                    |  |
| TC3 Card                                                                                                    |          | 11:128-155.S-1.T.C    |                    |  |
| IAO Card                                                                                                    |          | 11:128-148.S-1.T.C    |                    |  |

#### Table 3-1: Optichrom to Advance + I/O Mapping

#### ALL modules within the Maxum electronic enclosure have a unique Description identification number as related to the Sensor Near Electronics module that controls them. The identification relationship between the SNE and the modules it controls is referred to as the SNE ID String. $\underline{11:1} - \underline{2.8} - \underline{2.5.371}$ ---- Channel Number Channel Type PIC Index (Location I/D) Module Number Submodule Type & Description) Module Type SNE ID Each field is described in the following blocks. The SNE ID is the last eight bits of the IP address. SNE ID Module Type

#### Module Type ID Sub Module Type ID HOST I/O 0 Generic 0 SVCM Solenoid Controller 1 1 EPC 2 Pressure Controller 2 PECM 3 Power Entry Controller 3 DPM 4 Temperature Controller 4 FID Controller 5 TCD Controller 6 SNE On-Board I/O 5 7 Monitor I/O 8 Advance I/O 128 AO Card 128 +1 =129 DO Card 128+18=146 FID Card / FPD Card 128+19=147 Isolated AO Card 128+20=148 DI Card 128+21=149 Detector Interface Board 128+22=150 AI Card 128+23=151 TC3 128+27=155 TC4 128+28=156 Adapter 128+32=60 IAO Card 128420=148

# Location in Electronic Enclosure

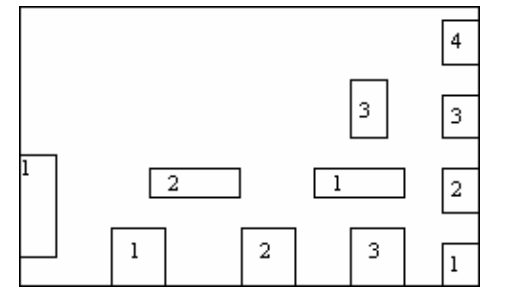

#### **Channel Type**

| Channel Type        | Type Number | Virtual |
|---------------------|-------------|---------|
| Analog Input        | 1           | 33      |
| Analog Output       | 2           | 34      |
| Digital Input       | 3           | 35      |
| Digital Output      | 4           | 36      |
| EEPROM Channel      | 5           | 37      |
| Temp Controller     | 6           | 38      |
| Detector            | 7           | 39      |
| Pressure Controller | 8           | 40      |

#### **Channel Numbers:**

#### Common I/O

| Туре | Channel # | Signal Name          |
|------|-----------|----------------------|
| DO   | 129       | DEVICE_RESET         |
| DO   | 130       | SELF_TEST            |
| AI   | 129       | BOARD_TEMPERATURE    |
| AO   | 129       | OVERTEMP_SETPOINT    |
| DI   | 129-136   | INTERNAL_FAULT_CODES |

| Solenoid Valve Control<br>Module SVCM: | Signal<br>Type | Syscon<br>Channel<br># | Signal Name         |
|----------------------------------------|----------------|------------------------|---------------------|
|                                        | DO             | 1                      | LEFT_GROUP_VALVE_1  |
|                                        | DO             | 2                      | LEFT_GROUP_VALVE_2  |
|                                        | DO             | 3                      | LEFT_GROUP_VALVE_3  |
|                                        | DO             | 4                      | LEFT_GROUP_VALVE_4  |
|                                        | DO             | 5                      | RIGHT_GROUP_VALVE_1 |
|                                        | DO             | 6                      | RIGHT_GROUP_VALVE_2 |
|                                        | DO             | 7                      | RIGHT_GROUP_VALVE_3 |
|                                        | DO             | 8                      | RIGHT_GROUP_VALVE_4 |

EPC

| Туре  | Chan # |     | I/O Name                  |              |
|-------|--------|-----|---------------------------|--------------|
| Press | 1      | 2   | Channel 1                 | Channel 2    |
| DI    | 1      | 17  | Low Supply I              | Pressure     |
| DI    | 145    | 161 | Pressure Out              | t-Of-Control |
| DO    | 145    | 161 | Output Enab               | e (PWM)      |
| AI    | 1      | 17  | Measured Pressure         |              |
| AI    | 145    | 161 | Target Pressure           |              |
| AI    | 146    | 162 | Raw A/D Value             |              |
| AI    | 147    | 163 | D/A Output Value          |              |
| AO    | 2      | 18  | Max Pressure Deviation    |              |
| AO    | 3      | 19  | Pressure Setpoint         |              |
| AO    | 145    | 161 | Time Limit Deviation UP   |              |
| AO    | 146    | 162 | Time Limit Deviation Down |              |
| AO    | 147    | 163 | Max Pressure Setpoint     |              |

Power Entry Control Module PECM:

|      | •         |                                                        |  |  |
|------|-----------|--------------------------------------------------------|--|--|
| Туре | Channel # | Signal Names                                           |  |  |
| DI   | 1         | Low Wattage Heater 1 Status (0:OFF, 1:ON)              |  |  |
| DI   | 2         | Low Wattage Heater 2 Status (0:OFF, 1:ON)              |  |  |
| DI   | 3         | Low Wattage Heater 3 Status (0:OFF, 1:ON)              |  |  |
| DI   | 4         | Low Wattage Heater 4 Status (0:OFF, 1:ON)              |  |  |
| DI   | 5         | Low Wattage Heater 5A Status (0:OFF, 1:ON)             |  |  |
| DI   | 6         | Low Wattage Heater 5B Status (0:OFF, 1:ON)             |  |  |
| DI   | 7         | Low Wattage Heater 6A Status (0:OFF, 1:ON)             |  |  |
| DI   | 8         | Low Wattage Heater 6B Status (0:OFF, 1:ON)             |  |  |
| DI   | 9         | Air Bath Heater 1 Status (0:OFF, 1:ON)                 |  |  |
| DI   | 10        | Air Bath Heater 2 Status (0:OFF, 1:ON)                 |  |  |
| DI   | 11        | Air Bath Heater 1 Air Status (0:Air Failure; 1:Air OK) |  |  |
| DI   | 12        | Air Bath Heater 2 Air Status (0:Air Failure; 1:Air OK) |  |  |
| DI   | 13        | Purge Status (0:Purge bad; 1:Purge OK)                 |  |  |
| DI   | 14        | MMI 1 Connected (0:Disc.; 1:Connected)                 |  |  |
| DI   | 15        | SysCon connected (0:Disc.; 1:Connected)                |  |  |
| DO   | 1         | Low Wattage Heater 1 Control (0:OFF, 1:ON)             |  |  |
| DO   | 2         | Low Wattage Heater 2 Control (0:OFF, 1:ON)             |  |  |
| DO   | 3         | Low Wattage Heater 3 Control (0:OFF, 1:ON)             |  |  |
| DO   | 4         | Low Wattage Heater 4 Control (0:OFF, 1:ON)             |  |  |
| DO   | 5         | Low Wattage Heater 5A Control (0:OFF, 1:ON)            |  |  |
| DO   | 6         | Low Wattage Heater 5B Control (0:OFF, 1:ON)            |  |  |
| DO   | 7         | Low Wattage Heater 6A Control (0:OFF, 1:ON)            |  |  |
| DO   | 8         | Low Wattage Heater 6B Control (0:OFF, 1:ON)            |  |  |
| DO   | 9         | Air Bath Heater 1 Control (0:OFF, 1:ON)                |  |  |
| DO   | 10        | Air Bath Heater 2 Control (0:OFF, 1:ON)                |  |  |
| DO   | 11        | MMI_LED_NORMAL (0:OFF; 1:ON)                           |  |  |
| DO   | 12        | MMI_LED_WARNING (0:OFF; 1:ON)                          |  |  |
| DO   | 13        | MMI_LED_FAULT (0:OFF; 1:ON)                            |  |  |

#### SNECON:

| Туре | Channel # | I/O Name     |
|------|-----------|--------------|
| AO   | 1         | FAN_SETPOINT |
| DI   | 1         | FAN_RUNNING  |
| DO   | 1         | FAN_OVERRIDE |

| FID | Controller: |
|-----|-------------|
|-----|-------------|

| Туре | Cha | an # | I/O Name                   |            |  |
|------|-----|------|----------------------------|------------|--|
| DETR | 1   | 2    | FID Detector TCD Detector  |            |  |
| DI   | 145 | х    | Flame Sense                | Unused     |  |
| DI   | 146 | Х    | Ignite                     | Unused     |  |
| DO   | 145 | 161  | Enable Detector            |            |  |
| DO   | 146 | 162  | Disable Balance            |            |  |
| DO   | 147 | 163  | Balance Request            |            |  |
| DO   | 148 | 164  | Simulate Signal            |            |  |
| DO   | 159 | х    | Disable Bias Unused        |            |  |
| DO   | 160 | х    | Manual Ignition            | Unused     |  |
| AI   | 1   | 17   | Detector Signal            |            |  |
| AI   | 145 | 161  | Balance Signal             |            |  |
| AO   | 145 | 161  | Sample Period              |            |  |
| AO   | 146 | 162  | Balance Limit              |            |  |
| V_DO | 257 | 273  | Invert Detector Signal     |            |  |
| V_AI | 1   | 17   | Detector Signal Normalized |            |  |
| V_AI | 145 | 161  | Detector Balance           | Normalized |  |

#### **TCD Controller**

| Туре | Chan # |     | I/O Name                    |
|------|--------|-----|-----------------------------|
| DETR | 1      | 2   | TCD Lower TCD Upper         |
| DO   | 145    | 161 | Enable Detector             |
| DO   | 146    | 162 | Disable Balance             |
| DO   | 147    | 163 | Balance Request             |
| DO   | 148    | 164 | Simulate Signal             |
| AI   | 1      | 17  | Detector Signal             |
| AI   | 145    | 161 | Balance Signal              |
| AO   | 145    | 161 | Sample Period               |
| AO   | 146    | 162 | Balance Limit               |
| V_DO | 257    | 273 | Invert Detector Signal      |
| V_AI | 1      | 17  | Detector Signal Normalized  |
| V_AI | 145    | 161 | Detector Balance Normalized |

TCD Controller (REV 2 Board) or Advance Adapter TCD:

| Туре | Cha | an # | I/O Name                               |                                 |  |
|------|-----|------|----------------------------------------|---------------------------------|--|
| DETR | 1   | 2    | TCD Lower                              | TCD Upper                       |  |
| DI   | 1   | 17   | Tone Offset bit status                 |                                 |  |
| DI   | 152 | 168  | Unipolar detector data                 | scaling (0:bipolar, 1:unipolar) |  |
| DO   | 145 | 161  | Enable Detector                        |                                 |  |
| DO   | 146 | 162  | Disable Balance                        |                                 |  |
| DO   | 147 | 163  | Balance Request                        |                                 |  |
| DO   | 148 | 164  | Simulate Signal                        |                                 |  |
| DO   | 152 | 168  | SCALE_INFO_TEST                        |                                 |  |
| AI   | 1   | 17   | Detector Signal                        |                                 |  |
| AI   | 2   | 18   | Range low (for detector data scaling)  |                                 |  |
| AI   | 3   | 19   | Range high (for detector data scaling) |                                 |  |
| AI   | 4   | 20   | Spare (for detector data scaling)      |                                 |  |
| AI   | 5   | 21   | Spare (for detector data scaling)      |                                 |  |
| AI   | 145 | 161  | Balance Signal                         |                                 |  |
| AO   | 145 | 161  | Sample Period                          |                                 |  |
| ÂO   | 146 | 162  | Balance Limit                          |                                 |  |
| V_DO | 257 | 273  | Invert Detector Signal                 |                                 |  |
| V_AI | 1   | 17   | Detector Signal Normalized             |                                 |  |
| V AI | 145 | 161  | Detector Balance Normalized            |                                 |  |

#### **Temperature Controller**

| _          |     |     |                      |                       |                     |                      |  |  |
|------------|-----|-----|----------------------|-----------------------|---------------------|----------------------|--|--|
| Туре       | Cha | n # | I/O Name             |                       |                     |                      |  |  |
| Temp       | 1   | 2   | Channel 1            | Channel 2             |                     |                      |  |  |
| Controller |     |     |                      |                       |                     |                      |  |  |
| DI         | 1   | 17  | Heater On            |                       |                     |                      |  |  |
| DI         | 2   | 18  | Temperature Li       | mit Reached           |                     |                      |  |  |
| DI         | 3   | 19  | Over Temperat        | ure Shutdown          |                     |                      |  |  |
| DI         | 145 | 161 | Temperature C        | hannel Active         |                     |                      |  |  |
| DI         | 146 | 162 | Temperature R        | amp in Progress       |                     |                      |  |  |
| DO         | 145 | 161 | Enable Temper        | ature Control Channel |                     |                      |  |  |
| DO         | 146 | 162 | PWM Direct En        | able                  |                     |                      |  |  |
| AI         | 1   | 17  | Measured Tem         | perature              |                     |                      |  |  |
| AI         | 145 | 161 | Target Tempera       | ature                 |                     |                      |  |  |
| AI         | 146 | 162 | Temperature D        | eviation              |                     |                      |  |  |
| AI         | 147 | 163 | PID Derivative       | PID Derivative        |                     |                      |  |  |
| AI         | 148 | 164 | PID Integrator       |                       |                     |                      |  |  |
| AI         | 149 | 165 | PWM Output           |                       |                     |                      |  |  |
| AI         | 150 | 166 | PID Output           |                       |                     |                      |  |  |
| AO         | 1   | 17  | Ramp Rate            |                       |                     |                      |  |  |
| AO         | 2   | 18  | Maximum Deviation    |                       |                     |                      |  |  |
| AO         | 3   | 19  | Set Point            |                       |                     |                      |  |  |
| AO         | 145 | 161 | KP                   |                       |                     |                      |  |  |
| AO         | 146 | 162 | KD1                  |                       |                     |                      |  |  |
| AO         | 147 | 163 | KI                   |                       |                     |                      |  |  |
| AO         | 148 | 164 | KD2                  |                       |                     |                      |  |  |
| AO         | 149 | 165 | PID Interval         |                       | PID Interval        |                      |  |  |
| AO         | 150 | 166 | Old Derivative Index |                       |                     |                      |  |  |
| AO         | 151 | 167 | PWM Interval         |                       | PWM Interval        |                      |  |  |
| AO         | 152 | 168 | Minimum Temperature  |                       | Minimum Temperature |                      |  |  |
| AO         | 153 | 169 | Maximum Temperature  |                       |                     |                      |  |  |
| AO         | 154 | 170 | RTD Calibration Gain |                       |                     | RTD Calibration Gain |  |  |
| AO         | 155 | 171 | PWM Direct Output    |                       |                     |                      |  |  |
|            | 100 |     |                      |                       |                     |                      |  |  |

#### Advance Adapter Temperature Controller

| Туре       | Chan #    | I/O Name                    |
|------------|-----------|-----------------------------|
| Temp       | 1         | Temperature Control Channel |
| Controller |           |                             |
| DI         | 1 (01h)   | HEATER                      |
| DI         | 2 (02h)   | T-LIMIT                     |
| DI         | 3 (03h)   | OTS                         |
| DI         | 145 (91h) | RUNNING                     |
| DO         | 145 (91h) | RUN_ENABLE                  |
| AI         | 1 (01h)   | TEMP_MEASURED               |
| AI         | 145 (91h) | TEMP_TARGET                 |
| AI         | 146 (92h) | TEMP_DEVIATION              |
| AO         | 2 (02h)   | MAX_DEVIATION               |
| AO         | 3 (03h)   | SETPOINT                    |
| AO         | 153 (99h) | TEMP_MAX                    |

#### Advance Adapter

| Туре | Channel # | Signal Names      |
|------|-----------|-------------------|
| DI   | 1         | DI Channel 1      |
| DI   | 2         | DI Channel 2      |
| DI   | 3         | DI Channel 3      |
| DI   | 4         | DI Channel 4      |
| DI   | 5         | Purge Loss        |
| DI   | 6         | Heater            |
| DI   | 7         | Overtemp Shutdown |
| DI   | 8         | Spare DI 1        |
| DO   | 1         | Relay #1          |
| DO   | 2         | Relay #2          |
| DO   | 3         | Relay #3          |
| DO   | 4         | Relay #4          |
| DO   | 5         | Relay #5          |
| DO   | 6         | Relay #6          |
| DO   | 7         | Relay #7          |
| DO   | 8         | Relay #8          |
| DO   | 9         | Alarm Output      |
| DO   | 10        | Spare DO 1        |
| DO   | 11        | Spare DO 2        |
| DO   | 12        | Spare DO 3        |
| DO   | 13        | Spare DO 4        |
| DO   | 14        | Spare DO 5        |
| DO   | 15        | Spare DO 6        |
| DO   | 16        | Spare DO 7        |

#### FID/FPD Card/Detector Interface Card

| Туре     | Channel # | Signal Names             |  |
|----------|-----------|--------------------------|--|
| DI       | 1         | Flame Sense              |  |
| DO       | 4         | Gain                     |  |
| AO       | 5         | Detector Balance         |  |
| AO       | 6         | ITC Balance              |  |
| V_DO     | 257       | Simulate Detector Signal |  |
| V_DO 258 |           | Simulate ITC Signal      |  |

#### Analog Output/Isolated Analog Output

| Туре | Channel # | Signal Names |  |  |
|------|-----------|--------------|--|--|
| AO   | 1         | Channel 1    |  |  |
| AO   | 2         | Channel 2    |  |  |
| AO   | 3         | Channel 3    |  |  |
| AO   | 4         | Channel 4    |  |  |

| Туре | Channel # | Signal Names |  |  |
|------|-----------|--------------|--|--|
| AI   | 1         | Channel 1    |  |  |
| AI   | 2         | Channel 2    |  |  |
| AI 3 |           | Channel 3    |  |  |
| AI   | 4         | Channel 4    |  |  |

# Analog Input

| Digital Output        | Туре | Channel # | Signal Names                          |
|-----------------------|------|-----------|---------------------------------------|
|                       | DO   | 1         | Channel 1                             |
|                       | DO   | 2         | Channel 2                             |
|                       | DO   | 3         | Channel 3                             |
|                       | DO   | 4         | Channel 4                             |
|                       | DO   | 5         | Channel 5                             |
|                       | DO   | 6         | Channel 6                             |
|                       | DO   | 7         | Channel 7                             |
|                       | DO   | 8         | Channel 8                             |
|                       |      |           |                                       |
| Digital Input         | Type | Channel # | Signal Names                          |
|                       | ĎI   | 1         | Channel 1                             |
|                       | DI   | 2         | Channel 2                             |
|                       | DI   | 3         | Channel 3                             |
|                       | DI   | 4         | Channel 4                             |
|                       | DI   | 5         | Channel 5                             |
|                       | DI   | 6         | Channel 6                             |
|                       | DI   | 7         | Channel 7                             |
|                       | DI   | 8         | Channel 8                             |
|                       |      |           | · · · · · · · · · · · · · · · · · · · |
| TC3 (Dual Temperature | Type | Channel # | Signal Names                          |
| Controller)           | Al   | 1         | Temperature of Channel A              |
| controller)           | AI   | 2         | Temperature Deviation                 |
|                       | AI   | 3         | Temperature Set Point                 |
|                       | AI   | 4         | Full scale (+10V) Reference           |
|                       | AI   | 5         | Temperature of Channel B              |
|                       | AI   | 6         | Temperature Deviation                 |
|                       | AI   | 7         | Temperature Set Point                 |
|                       | AI   | 8         | Minimum Temperature                   |
|                       | DI   | 9         | Channel A Ramp Active                 |
|                       | DI   | 10        | Channel B Ramp Active                 |
|                       | DI   | 11        | Over Temperature Alarm                |
|                       | DI   | 12        | Unused                                |
|                       | AO   | 13        | Channel A Initial Temperature         |
|                       | AO   | 14        | Channel A Final Temperature           |
|                       | AO   | 15        | Channel A Ramp Rate                   |
|                       | AO   | 16        | Channel B Initial Temperature         |
|                       | AO   | 17        | Channel B Final Temperature           |
|                       | AO   | 18        | Channel B Ramp Rate                   |
|                       | AO   | 19        | Unused                                |
|                       | AO   | 20        | Unused                                |
|                       | DO   | 21        | Channel A Start Ramp                  |
|                       | DO   | 22        | Channel B Start Ramp                  |
|                       | DO   | 23        | Unused                                |
|                       | DO   | 24        | Unused                                |

#### **Method Development**

#### Description

A *method* is the part of the application that contains the parameters for controlling the hardware during a cycle and instructions on how to turn chromatograms into results. Through sequences, methods are associated with streams. There is one active method per application and one cycle clock per applications

#### Typical Method Development Cycle Help File

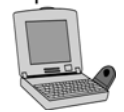

EZChrom Online Help The following procedure is one of many ways that you can use Advance EZChrom to develop a method. Detailed information on Method Development can be found in the EZChrom Online Help Manual or in the EZChrom Elite documentation.

| Step | Procedure                                                                                                    |
|------|----------------------------------------------------------------------------------------------------|
| 1.   | Create a new method: FiLe   Метнор   New, or 🖹   New Метнор.                                                                                                    |
| 2.   | Go to METHOD   INSTRUMENT SETUP, locate the tabs for the detectors, e.g., TCD L1, and fill in acquisition start and stop times for the detectors you wish to use. Manual adjustment of the injection lag time and cycle time may also be necessary (see EZChrom Elite documentation for further details). |
| 3.   | Go to the VALVES and EVENTS tabs and add the appropriate valve switching and event execution scheduling.                                                                                                    |
| 4.   | Save the method to a file: <b>FILE   METHOD   SAVE, or I</b>   <b>SAVE METHOD.</b>                                                                                                    |
| 5.   | Export the method to the analyzer: <b>FILE   METHOD   EXPORT, or</b>                                                                                                    |
| 6.   | Create a new online sequence: File   Online Sequence   New,<br>or 🖹   New Online Sequence.                                                                                                    |
| 7.   | Edit the online sequence: <b>Sequence   OnLine Sequence   Edit</b> , or <b>11</b> , if the editing window is not already open.                                                                                                    |
| 8.   | Pair up streams with the new method.                                                                                                    |
| 9.   | Save the online sequence to a file: File   Online Sequence  <br>Save, or 📕   Save Online Sequence.                                                                                                    |

## Method Development, Continued

| Step | Procedure                                                                                                    |
|------|----------------------------------------------------------------------------------------------------|
| 10.  | Export the online sequence to the analyzer: FILE   ONLINE<br>SEQUENCE   EXPORT, or I   EXPORT ONLINE SEQUENCE.                                                                                                    |
| 11.  | Go to CONTROL   APPLICATION to display the application<br>monitoring and control tool. If the button says HOLD, click on it<br>to put the application in <i>Run</i> mode, and then wait until the end<br>of the cycle.                                       |
| 12.  | Import the acquired chromatogram: <b>FILE   DATA   IMPORT</b> , or<br>Import DATA.                                                                                                    |
| 13.  | Save the acquired chromatogram to a file: <b>FILE   DATA   SAVE As,</b> or <b>I SAVE DATA AS</b> .                                                                                                    |
| 14.  | For every chromatogram channel, set the appropriate peak width and threshold (see EZChrom Elite documentation for further details).                                                                                                    |
| 15.  | Integrate the chromatogram with ANALYSIS   ANALYZE, or .                                                                                                    |
| 16.  | Adjust the integration methods for each channel, until the desired result is obtained (see EZChrom Elite documentation for further details).                                                                                                    |
| 17.  | Identify the peaks you wish to quantify in each chromatogram channel by clicking and or an (see EZChrom Elite documentation for further details). Be sure to renumber the peak IDs for multi-detector methods.                                               |
| 18.  | Refine your valve, events and data acquisition times in <b>METHOD</b>   <b>INSTRUMENT SETUP</b> .                                                                                                    |
| 19.  | Save the method: FILE   METHOD   SAVE, or 📕   SAVE METHOD.                                                                                                    |
| 20.  | At this point, you may wish to calibrate your method with the imported data. Go to ANALYSIS   ANALYSIS/SINGLE LEVEL CALIBRATION, check the CALIBRATE checkbox and fill out the rest of the dialog box (see EZChrom Elite documentation for further details). |
| 21.  | Re-export the method and overwrite the previous one on the analyzer.                                                                                                    |

Siemens Energy & Automation, Inc. 7101 Hollister Road, Houston, TX 77040 Phone 713-939-7400, Fax 713-939-9050

## 1/2007 Edition 2000587-001

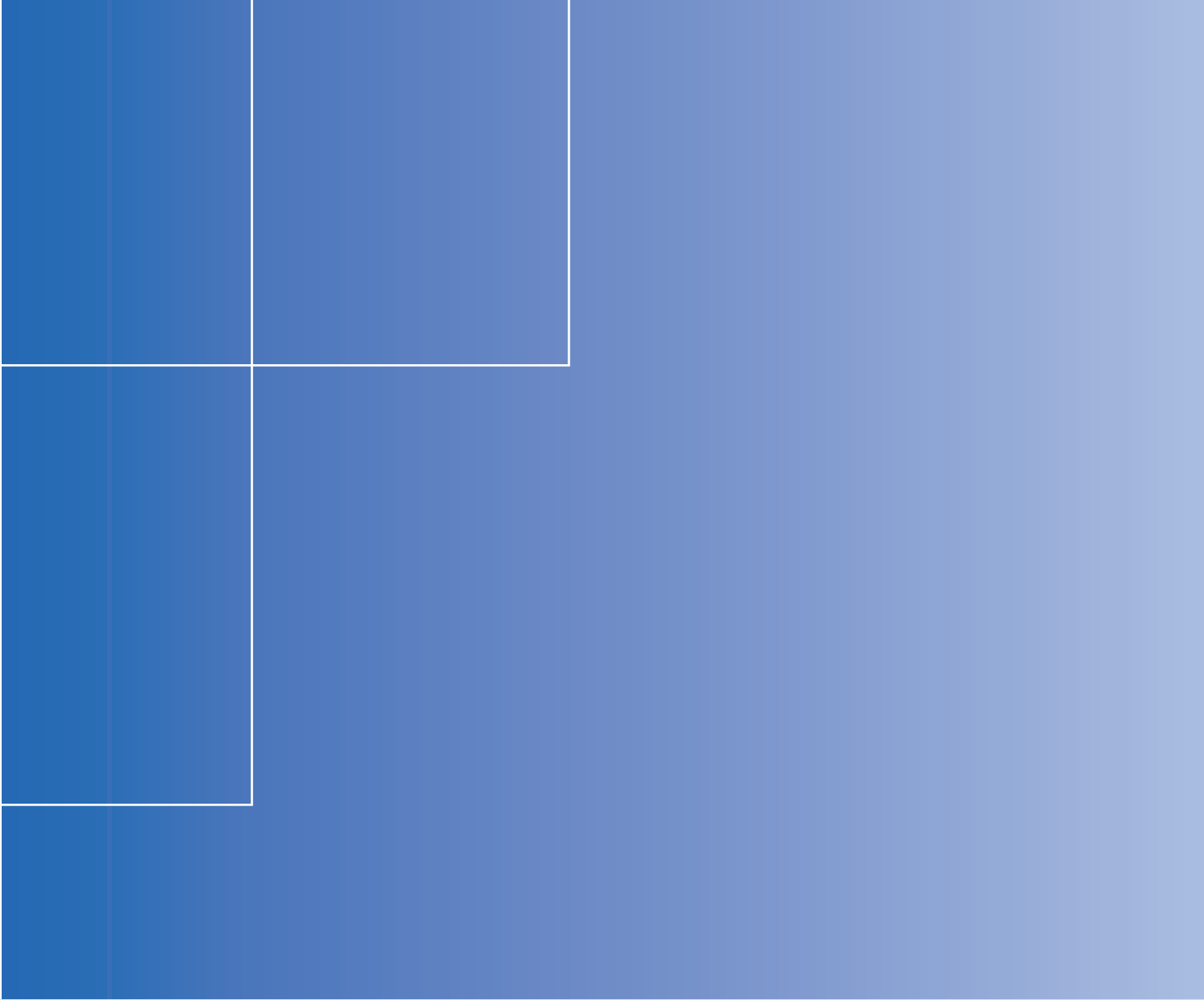

Siemens Energy & Automation, Inc.

7101 Hollister Road, Houston, TX 77040 United States Phone +1 (713) 939-7400 Fax +1 (713) 939-9050

www.usa.siemens.com/ia